the 

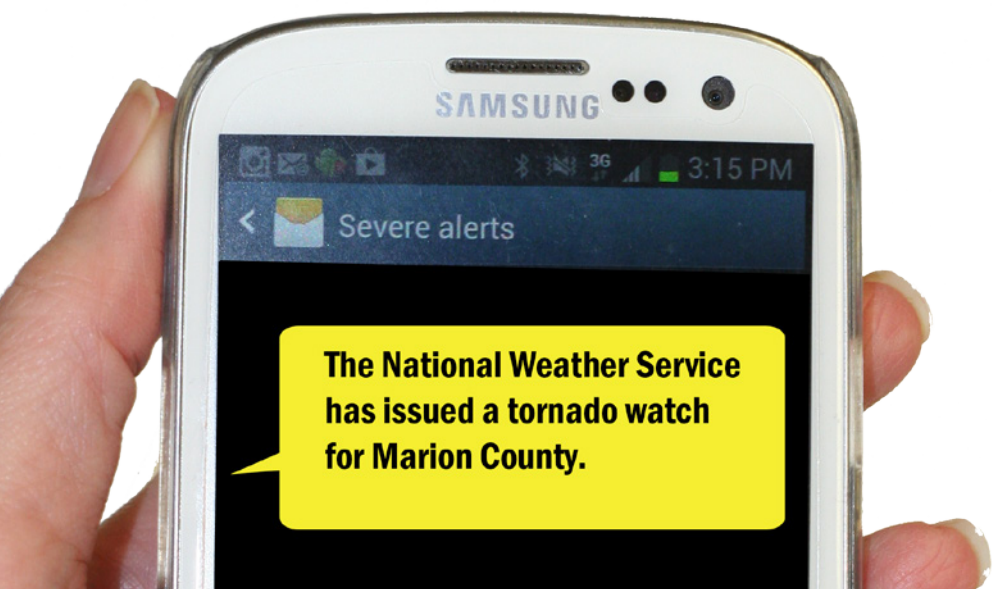

## Enrolling in the NEW HLG Alert is as easy as 1-2-3.

## **1**. Go to www.getrave.com/login/hlg

You will need to use your student.hlg.edu email address for your user name and set up a password for your account.

## **2.** Enter cell numbers and email addresses.

Once you have set up your NEW HLG Alert account, you will need to enter the cell number(s) you wish to receive the alert text messages. You have the option to have the alert text message sent to email addresses as well.

## **3.** Define your status.

Under "Departments" and "Buildings", choose the appropriate field that best fits your status. Once you have done this, your enrollment in the new HLG Alert Emergency Notification System is complete!

Having switched our HLG Alert provider means everyone that was enrolled in the past will need to re-enroll for the new HLG Alert program.

For more info visit the Office of Public Safety L.A. Foster Student Center - 1st Floor